# INSTALLATION DEBIAN8

**BIHEL Pierre** 

## Prérequis :

Pour commencer l'installation il vous faut disposer d'un ISO debian 8.

Tout d'abord choisissez la langue « française ».

| I |                                                         | [!!] Sele                                                                                                    | ct         | a language                                                                                                    |                  |           |
|---|---------------------------------------------------------|----------------------------------------------------------------------------------------------------|------------|----------------------------------------------------------------------------------------------------|------------------|-----------|
|   | Choose the language<br>also be the default<br>Language: | to be used for the inst<br>language for the instal                                                                                                    | all<br>led | ation process. Th<br>system.                                                                                                    | he selected lang | uage will |
|   |                                                         | Bosnian<br>Bulgarian<br>Catalan<br>Chinese (Simplified)<br>Chinese (Traditional)<br>Croatian<br>Czech<br>Danish<br>Dutch<br>English<br>Esperanto<br>Estonian<br>Finnish<br>French |            | Bosanski<br>Български<br>Català<br>中文(简体)<br>中文(繁體)<br>Hrvatski<br>Čeština<br>Dansk<br>Nederlands<br>English<br>Esperanto<br>Eesti<br>Suomi<br><b>Français</b> | •                |           |
|   |                                                         | Galician<br>German<br>Greek<br>Hebrew<br>Hungarian<br>Icelandic<br>Indonesian<br>Irish<br>Italian                                                                                 |            | Galego<br>Deutsch<br>Ελληνικά<br>Μαgyar<br>Íslenska<br>Bahasa Indonesi:<br>Gaeilge<br>Italiano                                                                 | a 🗸              |           |
|   | <go back=""></go>                                       |                                                                                                    |            |                                                                                                    |                  |           |

Choisissez « France ».

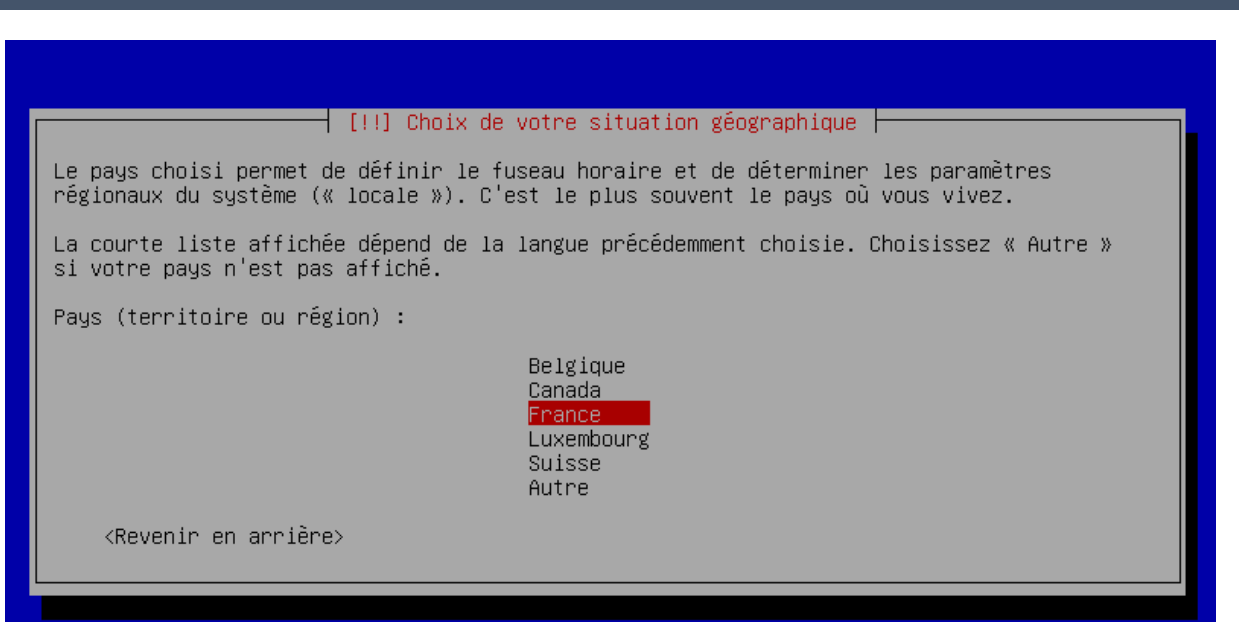

Choisissez « Français ».

| [!!] Configurer le clavier                                                                                                    |  |
|----------------------------------------------------------------------------------------------------|--|
| Disposition de clavier à utiliser :                                                                                                    |  |
| Bulgare *<br>Bulgare (phonétique)<br>Canadien français<br>Canadien multilingue<br>Catalan<br>Chinois<br>Croate<br>Tchèque<br>Danois<br>Néerlandais<br>Dvorak<br>Dzongkha<br>Espéranto<br>Estonien<br>Éthiopien<br>Finnois<br>Français<br>Géorgien<br>Allemand<br>Grec<br>Gujarati<br>Gourmoukhî<br>Hébreu<br>Hindi<br>Hongrois<br>Islandais * |  |

### 25/5/17

Ensuite veuillez indiquer le nom de votre machine, libre à vous de choisir.

| [!] Configurer le réseau                                                                                                    |
|----------------------------------------------------------------------------------------------------|
| Veuillez indiquer le nom de ce système.                                                                                                    |
| Le nom de machine est un mot unique qui identifie le système sur le réseau. Si vous ne<br>connaissez pas ce nom, demandez–le à votre administrateur réseau. Si vous installez votre<br>propre réseau, vous pouvez mettre ce que vous voulez. |
| Nom de machine :                                                                                                    |
| MonOrdi                                                                                                    |
| <revenir arrière="" en=""> <a></a></revenir>                                                                                                    |
|                                                                                                    |
|                                                                                                    |
|                                                                                                    |

Si vous n'avez de domaine n'en mettez pas.

| Version 1.2 | sion 1.2 | ion 1.2 | Versi |
|-------------|----------|---------|-------|
|-------------|----------|---------|-------|

– [!]Configurer le réseau –

Le domaine est la partie de l'adresse Internet qui est à la droite du nom de machine. Il se termine souvent par .com, .net, .edu, ou .org. Si vous paramétrez votre propre réseau, vous pouvez mettre ce que vous voulez mais assurez-vous d'employer le même nom sur toutes les machines.

Domaine :

<Revenir en arrière≻

<Continuer>

Indiquer le mot de passe pour l'utilisateur « ROOT » que vous voulez.

#### **BIHEL Pierre**

#### 25/5/17

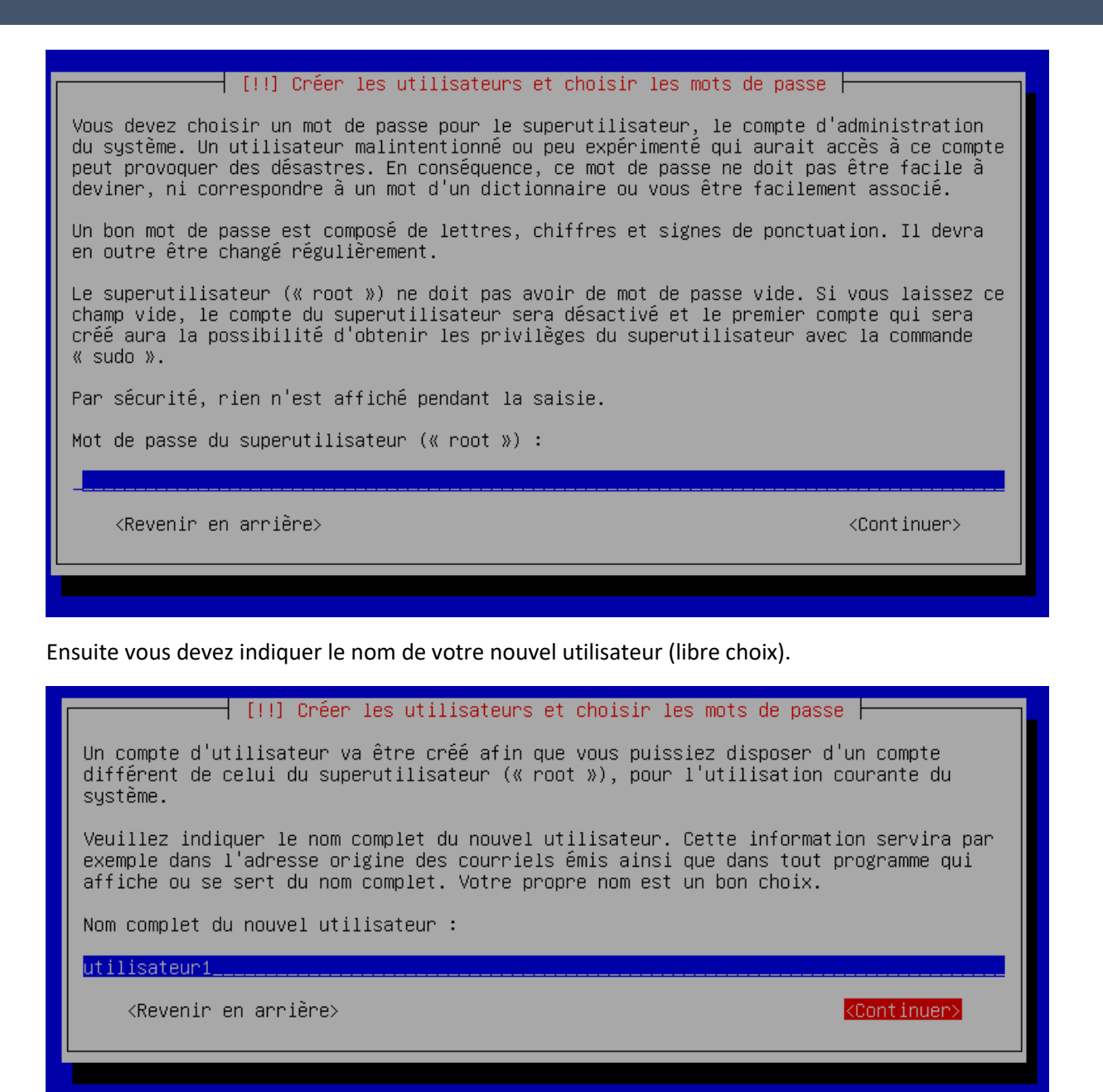

Indiquer son mot de passe.

| Ver | sion | 1.2 |
|-----|------|-----|
|     |      |     |

| [!!] Créer les utilisateurs et choisir les mots de passe                                                                       |
|----------------------------------------------------------------------------------------------------|
| Un bon mot de passe est composé de lettres, chiffres et signes de ponctuation. Il devra<br>en outre être changé régulièrement. |
| Mot de passe pour le nouvel utilisateur :                                                                                      |
| ******* <u></u>                                                                                                    |
| <revenir arrière="" en=""> KContinuer&gt;</revenir>                                                                            |
|                                                                                                    |
|                                                                                                    |
|                                                                                                    |

## Pour le partitionnement choisissez le mode assisté.

| [!!] Partitionner les disques                                                                                                    |
|----------------------------------------------------------------------------------------------------|
| Le programme d'installation peut vous assister pour le partitionnement d'un disque (avec<br>plusieurs choix d'organisation). Vous pouvez également effectuer ce partitionnement<br>vous-même. Si vous choisissez le partitionnement assisté, vous aurez la possibilité de<br>vérifier et personnaliser les choix effectués. |
| Si vous choisissez le partitionnement assisté pour un disque complet, vous devrez ensuite<br>choisir le disque à partitionner.                                                                                                    |
| Méthode de partitionnement :                                                                                                    |
| <mark>Assisté – utiliser un disque entier</mark><br>Assisté – utiliser tout un disque avec LVM<br>Assisté – utiliser tout un disque avec LVM chiffré<br>Manuel                                                                                                    |
| <revenir arrière="" en=""></revenir>                                                                                                    |
|                                                                                                    |
|                                                                                                    |

Et sélectionner le disque qu'on vous propose.

| [!!] Partitionner les disques                                                                                                    |
|----------------------------------------------------------------------------------------------------|
| Veuillez noter que toutes les données du disque choisi seront effacées mais pas avant<br>d'avoir confirmé que vous souhaitez réellement effectuer les modifications. |
| Disque à partitionner :                                                                                                    |
| SCSI1 (0,0,0) (sda) – 8.6 GB ATA VBOX HARDDISK                                                                                                    |
| <revenir arrière="" en=""></revenir>                                                                                                    |
|                                                                                                    |
|                                                                                                    |

Ici choisissez les partitions séparées /home /var et /tmp.

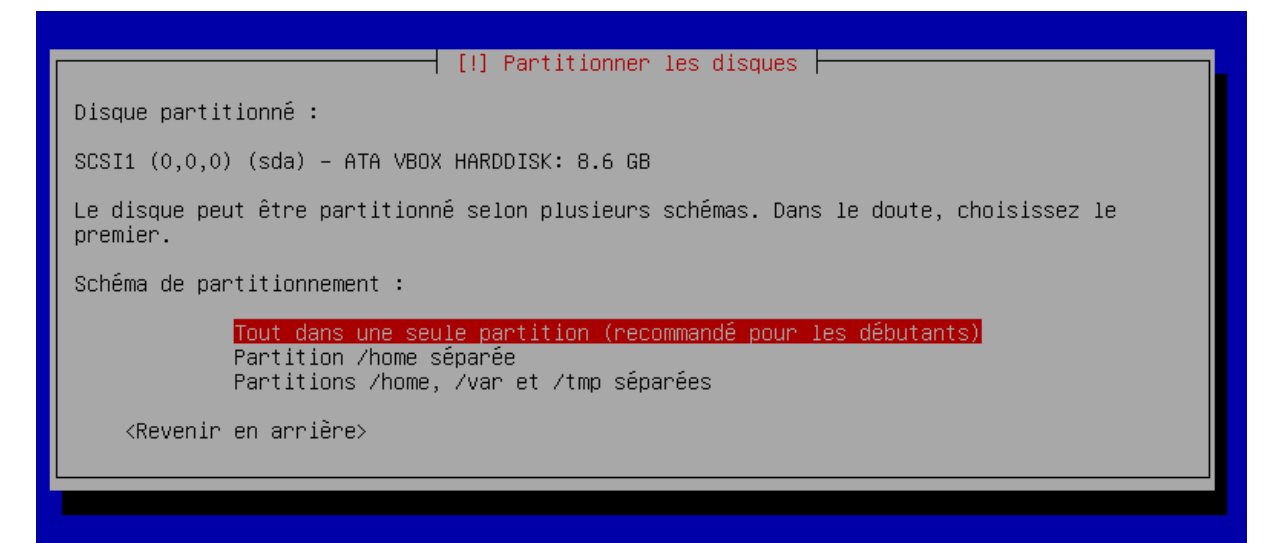

Terminer le partitionnement.

| [!!] Partitionher les disques                                                                                                    |
|----------------------------------------------------------------------------------------------------|
| Voici la table des partitions et les points de montage actuellement configurés. Vous<br>pouvez choisir une partition et modifier ses caractéristiques (système de fichiers, point<br>de montage, etc.), un espace libre pour créer une nouvelle partition ou un périphérique<br>pour créer sa table des partitions. |
| Partitionnement assisté<br>Configurer le RAID avec gestion logicielle<br>Configurer le gestionnaire de volumes logiques (LVM)<br>Configurer les volumes chiffrés<br>Configurer les volumes iSCSI                                                                                                    |
| SCSI1 (0,0,0) (sda) – 8.6 GB ATA VBOX HARDDISK<br>n° 1 primaire  8.2 GB  F ext4  /<br>n° 5 logique 401.6 MB  F swap swap                                                                                                    |
| Annuler les modifications des partitions<br>Terminer le partitionnement et appliquer les changements                                                                                                    |
| <revenir arrière="" en=""></revenir>                                                                                                    |
|                                                                                                    |

Appliquer les modifications.

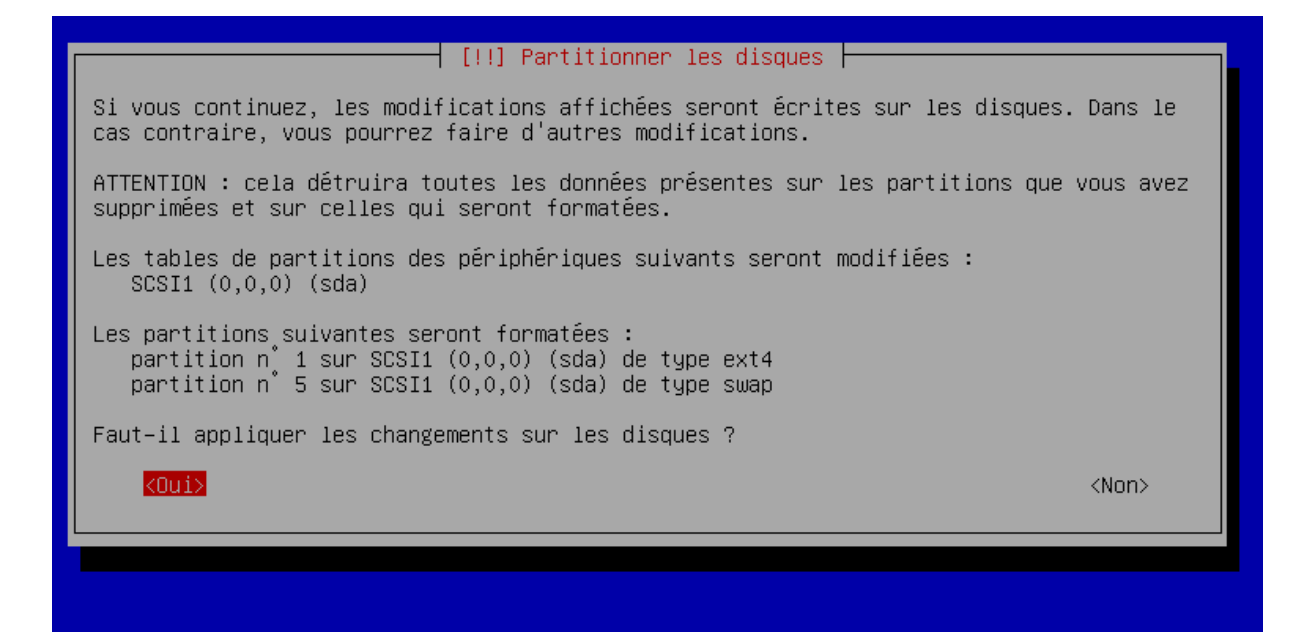

N'analyser pas d'autres CD, choisissez « non ».

|   | [!] Configurer l'outil de gestion des paquets                                                                                                    |
|---|----------------------------------------------------------------------------------------------------|
|   | Le support d'installation (CD ou DVD) a été analysé. Son étiquette est :                                                                                                    |
| - | Debian GNU/Linux testing _Jessie_ – Official Snapshot amd64 CD Binary–1 20141229–06:41                                                                                                    |
|   | Vous pouvez maintenant analyser des CD ou DVD supplémentaires qui seront utilisés par<br>l'outil de gestion des paquets (APT). En principe, ils devraient appartenir au même<br>ensemble de supports que le CD ou le DVD d'installation. Si vous n'avez pas d'autres CD<br>ou DVD disponibles, vous pouvez passer cette étape. |
|   | Si vous souhaitez analyser un autre CD ou DVD, veuillez le mettre en place maintenant.                                                                                                    |
|   | Faut-il analyser un autre CD ou DVD ?                                                                                                    |
|   | <revenir arriêre="" en=""> <oui> &lt;<mark><non></non></mark></oui></revenir>                                                                                                    |
|   |                                                                                                    |

Sélectionner « oui » pour mettre le miroir sur le réseau, cala installera les paquets mis à jour.

**BIHEL Pierre** 

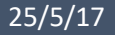

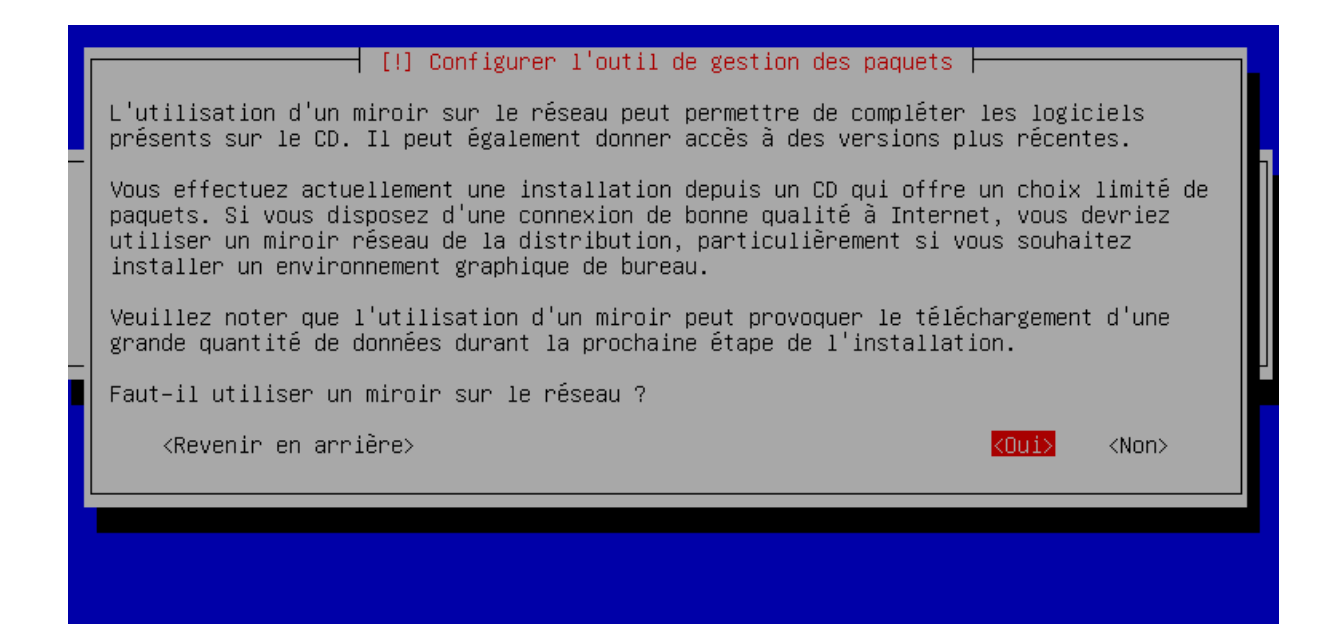

Pour la gestion des paquets choisissez « France ».

| [!] Con                                                                                            | figurer l'outil de gestion des paquets                                                                                                    |  |
|----------------------------------------------------------------------------------------------------|----------------------------------------------------------------------------------------------------|--|
| L'objectif est de trouver un m<br>de vue du réseau. Gardez à l'e<br>votre pays, n'est peut-être pa | iroir de l'archive Debian qui soit proche de vous du point<br>sprit que le fait de choisir un pays proche, voire même<br>s le meilleur choix.                                                                                                    |  |
| Pays du miroir de l'archive De                                                                     | bian :                                                                                                    |  |
|                                                                                                    | Bulgarie *<br>Canada<br>Chili<br>Chine<br>Colombie<br>Corée, République de<br>Costa Rica<br>Croatie<br>Danemark<br>El Salvador<br>Espagne<br>Estonie<br>États-Unis<br>Finlande<br>France<br>Géorgie<br>Grèce<br>Hong-Kong<br>Hongrie<br>Inde<br>Inde<br>Indonésie<br>Irlande * |  |
| <revenir arrière="" en=""></revenir>                                                               |                                                                                                    |  |
|                                                                                                    |                                                                                                    |  |

Et sélectionner le premier choix.

| [!] Configurer l'outil de gestion des paquets                                                                                                    |
|----------------------------------------------------------------------------------------------------|
| Veuillez choisic un miroir de l'archive Debian. Vous devriez utiliser un miroir situé                                                                                                    |
| dans votre pays ou votre région si vous ne savez pas quel miroir possède la meilleure<br>connexion Internet avec vous.                                                                                                    |
| Généralement, ftp. <le_code_de_votre pays="">.debian.org est un choix pertinent.</le_code_de_votre>                                                                                                    |
| Miroir de l'archive Debian :                                                                                                    |
| <pre>the second second</pre> |
| <revenir arrière="" en=""></revenir>                                                                                                    |

Ne remplissez pas ce champ. Et continuer.

| Γ | [!] Configurer l'outil de gestion des paquets                                                                                                    |
|---|----------------------------------------------------------------------------------------------------|
|   | Si vous avez besoin d'utiliser un mandataire HTTP (souvent appelé « proxy ») pour accéder<br>au monde extérieur, indiquez ses paramètres ici. Sinon, laissez ce champ vide. |
|   | Les paramètres du mandataire doivent être indiqués avec la forme normalisée<br>« http://[[utilisateur][:mot-de-passe]@]hôte[:port]/ ».                                      |
|   | Mandataire HTTP (laisser vide si aucun) :                                                                                                    |
|   | <revenir arrière="" en=""></revenir>                                                                                                    |
|   |                                                                                                    |
|   |                                                                                                    |

Libre à vous de choisir cette option.

| [!] Configuration de popularity-contest                                                                                                    |
|----------------------------------------------------------------------------------------------------|
| Le système peut envoyer anonymement aux responsables de la distribution des statistiques<br>sur les paquets que vous utilisez le plus souvent. Ces informations influencent le choix<br>des paquets qui sont placés sur le premier CD de la distribution.                                                                                                    |
| Si vous choisissez de participer, un script enverra automatiquement chaque semaine les<br>statistiques aux responsables. Elles peuvent être consultées sur<br>http://popcon.debian.org/.                                                                                                    |
| Vous pourrez à tout moment modifier votre choix en exécutant « dpkg–reconfigure<br>popularity–contest ».                                                                                                    |
| Souhaitez-vous participer à l'étude statistique sur l'utilisation des paquets ?                                                                                                    |
| <revenir arrière="" en=""> <a></a> <a></a> &lt;</revenir> |
|                                                                                                    |
|                                                                                                    |

Pour une interface graphique sélectionner « GNOME » sinon enlever cette option pour avoir que les lignes de commandes.

| [!] Sélection des logiciels                                                                                                    |
|----------------------------------------------------------------------------------------------------|
| Actuellement, seul le système de base est installé. Pour adapter l'installation à vos<br>besoins, vous pouvez choisir d'installer un ou plusieurs ensembles prédéfinis de<br>logiciels.                            |
| Logiciels à installer :                                                                                                    |
| <pre>[*] environnement de bureau Debian [*] GNOME [ ] Xfce [ ] KDE [ ] Cinnamon [ ] MATE [ ] LXDE [ ] serveur web [*] serveur web [*] serveur d'impression [ ] serveur SSH [*] utilitaires usuels du système</pre> |
| <revenir arrière="" en=""> <a>Continuer&gt;</a></revenir>                                                                                                    |

L'installation se fait à présent.

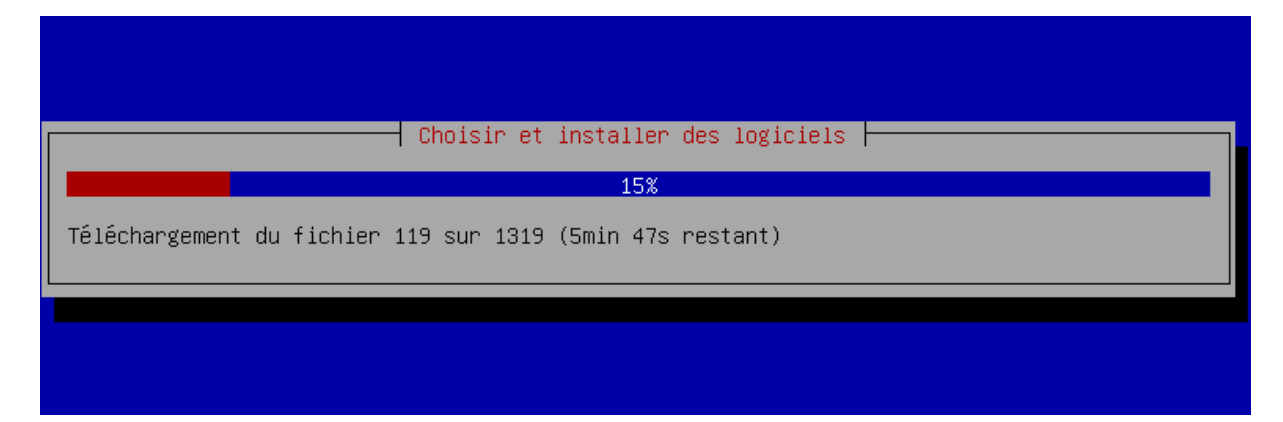

Sélectionner oui pour le démarrage « GRUB ».

| [!] Installer le programme de démarrage GRUB sur un disque dur                                                                                                    |
|----------------------------------------------------------------------------------------------------|
| Il semble que cette nouvelle installation soit le seul système d'exploitation existant<br>sur cet ordinateur. Si c'est bien le cas, il est possible d'installer le programme de<br>démarrage GRUB sur le secteur d'amorçage du premier disque dur.                                                                                                    |
| Attention : si le programme d'installation ne détecte pas un système d'exploitation<br>installé sur l'ordinateur, la modification du secteur principal d'amorçage empêchera<br>temporairement ce système de démarrer. Toutefois, le programme de démarrage GRUB pourra<br>être manuellement reconfiguré plus tard pour permettre ce démarrage.                                                                                                    |
| Installer le programme de démarrage GRUB sur le secteur d'amorçage ?                                                                                                    |
| <revenir arrière="" en=""> <a></a> <a></a> &lt;</revenir> |
|                                                                                                    |
|                                                                                                    |

Sélectionner le périphérique proposé.

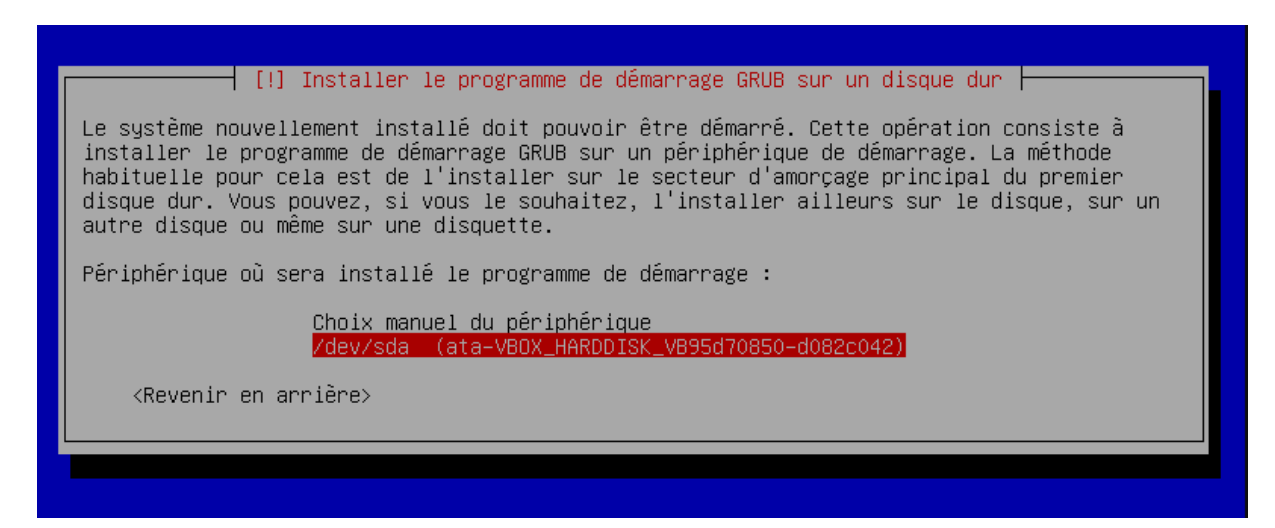

L'installation est terminée, vous pouvez accéder à la ligne de commande ou l'interface graphique.

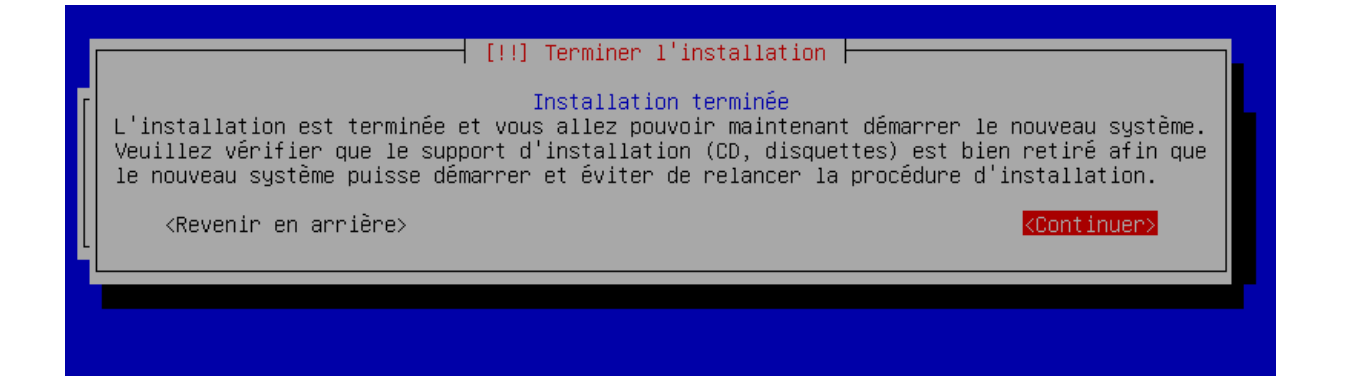